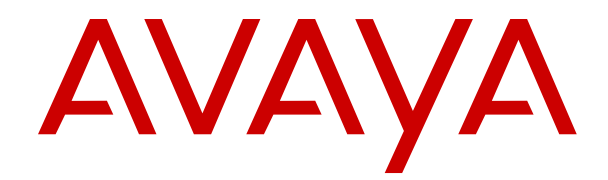

# **Avaya BotConnector Snap-in Reference**

Release 3.4 Issue 1 December 2017

#### Notice

While reasonable efforts have been made to ensure that the information in this document is complete and accurate at the time of printing, Avaya assumes no liability for any errors. Avaya reserves the right to make changes and corrections to the information in this document without the obligation to notify any person or organization of such changes.

#### **Documentation disclaimer**

"Documentation" means information published in varying mediums which may include product information, operating instructions and performance specifications that are generally made available to users of products. Documentation does not include marketing materials. Avaya shall not be responsible for any modifications, additions, or deletions to the original published version of Documentation unless such modifications, additions, or deletions were performed by or on the express behalf of Avaya. End User agrees to indemnify and hold harmless Avaya, Avaya's agents, servants and employees against all claims, lawsuits, demands and judgments arising out of, or in connection with, subsequent modifications, additions or deletions to this documentation, to the extent made by End User.

#### Link disclaimer

Avaya is not responsible for the contents or reliability of any linked websites referenced within this site or Documentation provided by Avaya. Avaya is not responsible for the accuracy of any information, statement or content provided on these sites and does not necessarily endorse the products, services, or information described or offered within them. Avaya does not guarantee that these links will work all the time and has no control over the availability of the linked pages.

#### Warranty

Avaya provides a limited warranty on Avaya hardware and software. Refer to your sales agreement to establish the terms of the limited warranty. In addition, Avaya's standard warranty language, as well as information regarding support for this product while under warranty is available to Avaya customers and other parties through the Avaya Support website: <u>https://support.avaya.com/helpcenter/</u> <u>getGenericDetails?detailId=C20091120112456651010</u> under the link

getGenericDetails?detailId=C20091120112456651010 under the link "Warranty & Product Lifecycle" or such successor site as designated by Avaya. Please note that if You acquired the product(s) from an authorized Avaya Channel Partner outside of the United States and Canada, the warranty is provided to You by said Avaya Channel Partner and not by Avaya.

"Hosted Service" means an Avaya hosted service subscription that You acquire from either Avaya or an authorized Avaya Channel Partner (as applicable) and which is described further in Hosted SAS or other service description documentation regarding the applicable hosted service. If You purchase a Hosted Service subscription, the foregoing limited warranty may not apply but You may be entitled to support services in connection with the Hosted Service as described further in your service description documents for the applicable Hosted Service. Contact Avaya or Avaya Channel Partner (as applicable) for more information.

#### **Hosted Service**

THE FOLLOWING APPLIES ONLY IF YOU PURCHASE AN AVAYA HOSTED SERVICE SUBSCRIPTION FROM AVAYA OR AN AVAYA CHANNEL PARTNER (AS APPLICABLE), THE TERMS OF USE FOR HOSTED SERVICES ARE AVAILABLE ON THE AVAYA WEBSITE, HTTPS://SUPPORT.AVAYA.COM/LICENSEINFO UNDER THE LINK "Avaya Terms of Use for Hosted Services" OR SUCH SUCCESSOR SITE AS DESIGNATED BY AVAYA, AND ARE APPLICABLE TO ANYONE WHO ACCESSES OR USES THE HOSTED SERVICE. BY ACCESSING OR USING THE HOSTED SERVICE, OR AUTHORIZING OTHERS TO DO SO, YOU, ON BEHALF OF YOURSELF AND THE ENTITY FOR WHOM YOU ARE DOING SO (HEREINAFTER REFERRED TO INTERCHANGEABLY AS "YOU" AND "END USER"), AGREE TO THE TERMS OF USE. IF YOU ARE ACCEPTING THE TERMS OF USE ON BEHALF A COMPANY OR OTHER LEGAL ENTITY, YOU REPRESENT THAT YOU HAVE THE AUTHORITY TO BIND SUCH ENTITY TO THESE TERMS OF USE. IF YOU DO NOT HAVE SUCH AUTHORITY, OR IF YOU DO NOT WISH TO ACCEPT THESE TERMS OF USE, YOU MUST NOT ACCESS OR USE THE HOSTED SERVICE OR AUTHORIZE ANYONE TO ACCESS OR USE THE HOSTED SERVICE.

#### Licenses

THE SOFTWARE LICENSE TERMS AVAILABLE ON THE AVAYA WEBSITE. HTTPS://SUPPORT.AVAYA.COM/LICENSEINFO UNDER THE LINK "AVAYA SOFTWARE LICENSE TERMS (Avaya Products)" OR SUCH SUCCESSOR SITE AS DESIGNATED BY AVAYA, ARE APPLICABLE TO ANYONE WHO DOWNLOADS, USES AND/OR INSTALLS AVAYA SOFTWARE, PURCHASED FROM AVAYA INC., ANY AVAYA AFFILIATE, OR AN AVAYA CHANNEL PARTNER (AS APPLICABLE) UNDER A COMMERCIAL AGREEMENT WITH AVAYA OR AN AVAYA CHANNEL PARTNER. UNLESS OTHERWISE AGREED TO BY AVAYA IN WRITING AVAYA DOES NOT EXTEND THIS LICENSE IF THE SOFTWARE WAS OBTAINED FROM ANYONE OTHER THAN AVAYA, AN AVAYA AFFILIATE OR AN AVAYA CHANNEL PARTNER; AVAYA RESERVES THE RIGHT TO TAKE LEGAL ACTION AGAINST YOU AND ANYONE ELSE USING OR SELLING THE SOFTWARE WITHOUT A LICENSE. BY INSTALLING, DOWNLOADING OR USING THE SOFTWARE, OR AUTHORIZING OTHERS TO DO SO, YOU, ON BEHALF OF YOURSELF AND THE ENTITY FOR WHOM YOU ARE INSTALLING, DOWNLOADING OR USING THE SOFTWARE (HEREINAFTER REFERRED TO INTERCHANGEABLY AS "YOU" AND "END USER"), AGREE TO THESE TERMS AND CONDITIONS AND CREATE A BINDING CONTRACT BETWEEN YOU AND AVAYA INC. OR THE APPLICABLE AVAYA AFFILIATE ("AVAYA").

Avaya grants You a license within the scope of the license types described below, with the exception of Heritage Nortel Software, for which the scope of the license is detailed below. Where the order documentation does not expressly identify a license type, the applicable license will be a Designated System License as set forth below in the Designated System(s) License (DS) section as applicable. The applicable number of licenses and units of capacity for which the license is granted will be one (1), unless a different number of licenses or units of capacity is specified in the documentation or other materials available to You. "Software" means computer programs in object code, provided by Avaya or an Avaya Channel Partner, whether as stand-alone products, pre-installed on hardware products, and any upgrades, updates, patches, bug fixes, or modified versions thereto. "Designated Processor" means a single stand-alone computing device. "Server" means a set of Designated Processors that hosts (physically or virtually) a software application to be accessed by multiple users. "Instance" means a single copy of the Software executing at a particular time: (i) on one physical machine; or (ii) on one deployed software virtual machine ("VM") or similar deployment.

#### License types

Cluster License (CL). End User may install and use each copy or an Instance of the Software only up to the number of Clusters as indicated on the order with a default of one (1) Cluster if not stated. "Cluster" means a group of Servers and other resources that act as a single system.

#### Heritage Nortel Software

"Heritage Nortel Software" means the software that was acquired by Avaya as part of its purchase of the Nortel Enterprise Solutions Business in December 2009. The Heritage Nortel Software is the software contained within the list of Heritage Nortel Products located at <u>https://support.avaya.com/LicenseInfo</u> under the link "Heritage Nortel Products" or such successor site as designated by Avaya. For Heritage Nortel Software, Avaya grants Customer a license to use Heritage Nortel Software provided hereunder solely to the extent of the authorized activation or authorized usage level, solely for the purpose specified in the Documentation, and solely as embedded in, for execution on, or for communication with Avaya equipment. Charges for Heritage Nortel Software may be based on extent of activation or use authorized as specified in an order or invoice.

#### Copyright

Except where expressly stated otherwise, no use should be made of materials on this site, the Documentation, Software, Hosted Service, or hardware provided by Avaya. All content on this site, the documentation, Hosted Service, and the product provided by Avaya

including the selection, arrangement and design of the content is owned either by Avaya or its licensors and is protected by copyright and other intellectual property laws including the sui generis rights relating to the protection of databases. You may not modify, copy, reproduce, republish, upload, post, transmit or distribute in any way any content, in whole or in part, including any code and software unless expressly authorized by Avaya. Unauthorized reproduction, transmission, dissemination, storage, and or use without the express written consent of Avaya can be a criminal, as well as a civil offense under the applicable law.

#### Virtualization

The following applies if the product is deployed on a virtual machine. Each product has its own ordering code and license types. Note, unless otherwise stated, that each Instance of a product must be separately licensed and ordered. For example, if the end user customer or Avaya Channel Partner would like to install two Instances of the same type of products, then two products of that type must be ordered.

#### **Third Party Components**

"Third Party Components" mean certain software programs or portions thereof included in the Software or Hosted Service may contain software (including open source software) distributed under third party agreements ("Third Party Components"), which contain terms regarding the rights to use certain portions of the Software ("Third Party Terms"). As required, information regarding distributed Linux OS source code (for those products that have distributed Linux OS source code) and identifying the copyright holders of the Third Party Components and the Third Party Terms that apply is available in the products, Documentation or on Avaya's website at: https:// support.avaya.com/Copyright or such successor site as designated by Avaya. The open source software license terms provided as Third Party Terms are consistent with the license rights granted in these Software License Terms, and may contain additional rights benefiting You, such as modification and distribution of the open source software. The Third Party Terms shall take precedence over these Software License Terms, solely with respect to the applicable Third Party Components to the extent that these Software License Terms impose greater restrictions on You than the applicable Third Party Terms.

The following applies only if the H.264 (AVC) codec is distributed with the product. THIS PRODUCT IS LICENSED UNDER THE AVC PATENT PORTFOLIO LICENSE FOR THE PERSONAL USE OF A CONSUMER OR OTHER USES IN WHICH IT DOES NOT RECEIVE REMUNERATION TO (i) ENCODE VIDEO IN COMPLIANCE WITH THE AVC STANDARD ("AVC VIDEO") AND/OR (ii) DECODE AVC VIDEO THAT WAS ENCODED BY A CONSUMER ENGAGED IN A PERSONAL ACTIVITY AND/OR WAS OBTAINED FROM A VIDEO PROVIDER LICENSED TO PROVIDE AVC VIDEO. NO LICENSE IS GRANTED OR SHALL BE IMPLIED FOR ANY OTHER USE. ADDITIONAL INFORMATION MAY BE OBTAINED FROM MPEG LA, L.L.C. SEE <u>HTTP://WWW.MPEGLA.COM</u>.

#### Service Provider

THE FOLLOWING APPLIES TO AVAYA CHANNEL PARTNER'S HOSTING OF AVAYA PRODUCTS OR SERVICES. THE PRODUCT OR HOSTED SERVICE MAY USE THIRD PARTY COMPONENTS SUBJECT TO THIRD PARTY TERMS AND REQUIRE A SERVICE PROVIDER TO BE INDEPENDENTLY LICENSED DIRECTLY FROM THE THIRD PARTY SUPPLIER. AN AVAYA CHANNEL PARTNER'S HOSTING OF AVAYA PRODUCTS MUST BE AUTHORIZED IN WRITING BY AVAYA AND IF THOSE HOSTED PRODUCTS USE OR EMBED CERTAIN THIRD PARTY SOFTWARE, INCLUDING BUT NOT LIMITED TO MICROSOFT SOFTWARE OR CODECS, THE AVAYA CHANNEL PARTNER IS REQUIRED TO INDEPENDENTLY OBTAIN ANY APPLICABLE LICENSE AGREEMENTS, AT THE AVAYA CHANNEL PARTNER'S EXPENSE, DIRECTLY FROM THE APPLICABLE THIRD PARTY SUPPLIER.

WITH RESPECT TO CODECS, IF THE AVAYA CHANNEL PARTNER IS HOSTING ANY PRODUCTS THAT USE OR EMBED THE G.729 CODEC, H.264 CODEC, OR H.265 CODEC, THE AVAYA CHANNEL PARTNER ACKNOWLEDGES AND AGREES THE AVAYA CHANNEL PARTNER IS RESPONSIBLE FOR ANY AND ALL RELATED FEES AND/OR ROYALTIES. THE G.729 CODEC IS LICENSED BY SIPRO LAB TELECOM INC. SEE WWW.SIPRO.COM/CONTACT.HTML. THE H.264 (AVC) CODEC IS LICENSED UNDER THE AVC PATENT PORTFOLIO LICENSE FOR THE PERSONAL USE OF A CONSUMER OR OTHER USES IN WHICH IT DOES NOT RECEIVE REMUNERATION TO: (I) ENCODE VIDEO IN COMPLIANCE WITH THE AVC STANDARD ("AVC VIDEO") AND/OR (II) DECODE AVC VIDEO THAT WAS ENCODED BY A CONSUMER ENGAGED IN A PERSONAL ACTIVITY AND/OR WAS OBTAINED FROM A VIDEO PROVIDER LICENSED TO PROVIDE AVC VIDEO. NO LICENSE IS GRANTED OR SHALL BE IMPLIED FOR ANY OTHER USE. ADDITIONAL INFORMATION FOR H.264 (AVC) AND H.265 (HEVC) CODECS MAY BE OBTAINED FROM MPEG LA, L.L.C. SEE <u>HTTP://</u> WWW.MPEGLA.COM.

#### **Compliance with Laws**

You acknowledge and agree that it is Your responsibility for complying with any applicable laws and regulations, including, but not limited to laws and regulations related to call recording, data privacy, intellectual property, trade secret, fraud, and music performance rights, in the country or territory where the Avaya product is used.

#### **Preventing Toll Fraud**

"Toll Fraud" is the unauthorized use of your telecommunications system by an unauthorized party (for example, a person who is not a corporate employee, agent, subcontractor, or is not working on your company's behalf). Be aware that there can be a risk of Toll Fraud associated with your system and that, if Toll Fraud occurs, it can result in substantial additional charges for your telecommunications services.

#### Avaya Toll Fraud intervention

If You suspect that You are being victimized by Toll Fraud and You need technical assistance or support, call Technical Service Center Toll Fraud Intervention Hotline at +1-800-643-2353 for the United States and Canada. For additional support telephone numbers, see the Avaya Support website: <a href="https://support.avaya.com">https://support.avaya.com</a> or such successor site as designated by Avaya.

#### Security Vulnerabilities

Information about Avaya's security support policies can be found in the Security Policies and Support section of <u>https://support.avaya.com/security</u>.

Suspected Avaya product security vulnerabilities are handled per the Avaya Product Security Support Flow (<u>https://</u>support.avaya.com/css/P8/documents/100161515).

#### **Downloading Documentation**

For the most current versions of Documentation, see the Avaya Support website: <u>https://support.avaya.com</u>, or such successor site as designated by Avaya.

#### **Contact Avaya Support**

See the Avaya Support website: <a href="https://support.avaya.com">https://support.avaya.com</a> for product or Hosted Service notices and articles, or to report a problem with your Avaya product or Hosted Service. For a list of support telephone numbers and contact addresses, go to the Avaya Support website: <a href="https://support.avaya.com">https://support.avaya.com</a> (or such successor site as designated by Avaya), scroll to the bottom of the page, and select Contact Avaya Support.

#### Trademarks

The trademarks, logos and service marks ("Marks") displayed in this site, the Documentation, Hosted Service(s), and product(s) provided by Avaya are the registered or unregistered Marks of Avaya, its affiliates, its licensors, its suppliers, or other third parties. Users are not permitted to use such Marks without prior written consent from Avaya or such third party which may own the Mark. Nothing contained in this site, the Documentation, Hosted Service(s) and product(s) should be construed as granting, by implication, estoppel, or otherwise, any license or right in and to the Marks without the express written permission of Avaya or the applicable third party.

#### Avaya is a registered trademark of Avaya Inc.

All non-Avaya trademarks are the property of their respective owners.  ${\sf Linux}^{\circledast}$  is the registered trademark of Linus Torvalds in the U.S. and other countries.

## Contents

| Chapter 1: Introduction                                                                    | 6  |
|--------------------------------------------------------------------------------------------|----|
| Purpose                                                                                    | 6  |
| Prerequisites                                                                              | 6  |
| Chapter 2: BotConnector Snap-in services and features                                      | 7  |
| BotConnector Snap-in overview                                                              | 7  |
| New in this release                                                                        | 7  |
| BotConnector Snap-in architecture overview                                                 | 8  |
| Features                                                                                   | 9  |
| Request Auto Chat Engagement Designer task                                                 | 10 |
| Chapter 3: Interoperability                                                                | 12 |
| Avaya product compatibility                                                                | 12 |
| Hardware requirements                                                                      | 12 |
| Chapter 4: Licensing                                                                       | 14 |
| BotConnector Snap-in licensing                                                             | 14 |
| Configuring BotConnector Snap-in licenses                                                  | 14 |
| Chapter 5: BotConnector Snap-in deployment                                                 | 16 |
| Certified deployment types                                                                 | 16 |
| Deployment checklist                                                                       | 17 |
| Obtaining the Avaya Automated Chat Site Code                                               | 17 |
| Configuring attributes for BotConnector Snap-in at global level                            | 18 |
| Deploying a BotConnector Snap-in cluster                                                   | 20 |
| Loading BotConnector Snap-in                                                               | 22 |
| Installing BotConnector Snap-in                                                            | 22 |
| Verifying the BotConnector Snap-in deployment                                              | 23 |
| Chapter 6: BotConnector Snap-in administration                                             | 24 |
| Configuring BotConnector Snap-in attributes                                                | 24 |
| BotConnector Snap-in attribute descriptions                                                | 24 |
| Setting up Allow Cross-origin Resource Sharing for all                                     | 26 |
| Editing the BotConnector Snap-in cluster properties                                        | 26 |
| Installing the automated chat server HTTPS certificate on the BotConnector Snap-in cluster | 27 |
| Restarting the BotConnector Snap-in service                                                | 28 |
| Uninstalling the BotConnector Snap-in service                                              | 29 |
| Deleting BotConnector Snap-in                                                              | 29 |
| Upgrading BotConnector Snap-in to Release 3.4                                              | 30 |
| High Availability                                                                          | 31 |
| Overview                                                                                   | 31 |
| Supported failure modes                                                                    | 32 |
| Failover behavior                                                                          | 32 |
| Chapter 7: Performance                                                                     | 33 |

| Capacities and scalability specification                   | . 33 |
|------------------------------------------------------------|------|
| Chapter 8: Security                                        | . 35 |
| Port utilization                                           | 35   |
| Chapter 9: Troubleshooting                                 | . 36 |
| Log file descriptions                                      | . 36 |
| Changing the logging level                                 | . 36 |
| Avaya Oceana <sup>™</sup> Solution Serviceability messages | . 37 |
| Alarms and events                                          | . 38 |
| BotConnector Snap-in alarms                                | . 38 |
| BotConnector Snap-in events                                | . 39 |
| Avaya Breeze <sup>™</sup> bus events                       | . 40 |
| Backup and Restore                                         | . 40 |
| Backing up the BotConnector Snap-in data                   | 40   |
| Restoring the BotConnector Snap-in data                    | . 41 |
| Chapter 10: Resources                                      | . 42 |
| Documentation                                              | . 42 |
| Finding documents on the Avaya Support website             | 43   |
| Training                                                   | . 43 |
| Developer resources                                        | . 43 |
| Support                                                    | 44   |

# **Chapter 1: Introduction**

# **Purpose**

This document describes Avaya BotConnector Snap-in characteristics and capabilities, including overview and feature descriptions, interoperability, and performance specifications. The document also provides instructions on how to configure and troubleshoot BotConnector Snap-in.

This document is intended for people who need to install, configure, and administer BotConnector Snap-in. This document contains specific information about this snap-in. For an overview of Avaya Breeze<sup>™</sup>, see *Avaya Breeze<sup>™</sup> Overview and Specification*. For general information about Avaya Breeze<sup>™</sup> snap-in deployment, see *Quick Start to deploying the HelloWorld Snap-in*.

Before deploying BotConnector Snap-in, ensure that you have access to the following product documentation:

- Avaya Breeze<sup>™</sup>
- Avaya Aura<sup>®</sup> System Manager
- · Avaya Automated Chat or a third-party chat service

# **Prerequisites**

- Users who want to deploy and administer BotConnector Snap-in must have a working knowledge of Avaya Breeze<sup>™</sup> and System Manager.
- Users who want to deploy BotConnector Snap-in must have means to access the Avaya PLDS to be able to download BotConnector Snap-in.
- Developers who want to use the BotConnector Snap-in services and SDKs must have a working knowledge of the technologies and products referenced in the document.

# Chapter 2: BotConnector Snap-in services and features

# **BotConnector Snap-in overview**

BotConnector Snap-in enables Avaya Oceana<sup>™</sup> Solution chat applications to leverage Avaya Automated Chat SaaS Service as a headless server. This server provides customer self service through text channels, such as Web Chat and Mobile Chat where the pattern is for users to ask a question, wait for an answer, get an response, ask next question, and so on in real time.

BotConnector Snap-in is a connector snap-in to Avaya Automated Chat SaaS Service. BotConnector Snap-in runs on Breeze premise at the customer site and accesses the Automated Chat SaaS service that is currently available from Avaya as a cloud offering.

BotConnector Snap-in can also connect to a third-party chat service and Avaya Messaging Automation.

BotConnector Snap-in Plugin SDK is available on DevConnect. Using this SDK, developers can create their own plugin and connect BotConnector Snap-in to any third-party engine. BotConnector Snap-in Client Java and JavaScript SDK is also available on DevConnect.

## New in this release

BotConnector Snap-in Release 3.4 supports the following new features:

#### **Attribute Grouping**

BotConnector Snap-in supports grouping of similar attributes according to the following groups:

- Run-time Service Configuration
- Conversation module
- Avaya Automated Chat
- Text analytics Module
- Advanced configuration
- Supplier

# **BotConnector Snap-in architecture overview**

|                                                  | Colution                     |                         |                         | Customer Web Conver Chet                           |
|--------------------------------------------------|------------------------------|-------------------------|-------------------------|----------------------------------------------------|
| Avaya Oceana 🔤 S                                 | Solution                     |                         |                         | Customer web Server-Chat                           |
|                                                  |                              |                         |                         | Email Exchange Server                              |
|                                                  |                              |                         |                         | Avaya Automated Chat or<br>Third-Party Chat Engine |
|                                                  |                              |                         | Web Video               | Avaya Messaging Automation                         |
|                                                  |                              | Avaya A                 | Aura® Device Services   | SMS Gateway                                        |
| Avaya Oceana™ Administration                     | Web Voice                    | Avaya                   | Aura® Web Gateway       | Omnichannel Windows Server                         |
| Avaya Control Manager                            | Avaya Mobile Video           | Avaya                   | Aura® Media Server      | Omnichannel Database                               |
|                                                  |                              |                         |                         | External Data Mart (EDM)<br>Database               |
| Avaya Oceana™ Workspaces                         |                              | Avaya Oceanalytic       | s™ Insights             | Outbound                                           |
|                                                  | Avava Oceana™                | Avava Oceana™           | Provisioning            | Proactive Outreach Manager                         |
| Cluster 1 Cluster 2                              | Cluster 3                    | Cluster 4               | Cluster                 | Voice Self Service                                 |
| UCA                                              | I<br>I                       | I<br>I                  | <br>                    | Experience Portal                                  |
|                                                  | I<br>I                       | I<br>I                  | l<br>l                  | Orchestration Designer                             |
| Call Server                                      | Chat                         | 1<br>1                  | 1                       | Application Server                                 |
| Connector Unified Agent<br>Controller*           | Email                        | CoBrowse                | 1<br> 1                 |                                                    |
| Work Assignment                                  | SMS                          |                         | Oceana<br>Configuration | Call Center Elite                                  |
| Context Store                                    | SocialConnector              | Service*                |                         |                                                    |
| Management                                       | U Outbound                   | 1                       | 1                       | Application Enablement Services                    |
| Engagement                                       |                              | 1                       | 1                       | Call Center Elite                                  |
|                                                  |                              | I<br>I                  | <br>                    |                                                    |
|                                                  | 1<br>1                       | 1<br>1                  | 1                       |                                                    |
| * For a deployment that supports up to 100 or 50 | 0 active agents, install the | ese services on Avaya C | ceana™ Cluster 1.       | System Manager                                     |
|                                                  |                              |                         |                         | Session Manager                                    |
| A                                                | vaya Breeze                  | TM Avay                 | a Media Server          | Avaya Workforce<br>Optimization Select             |

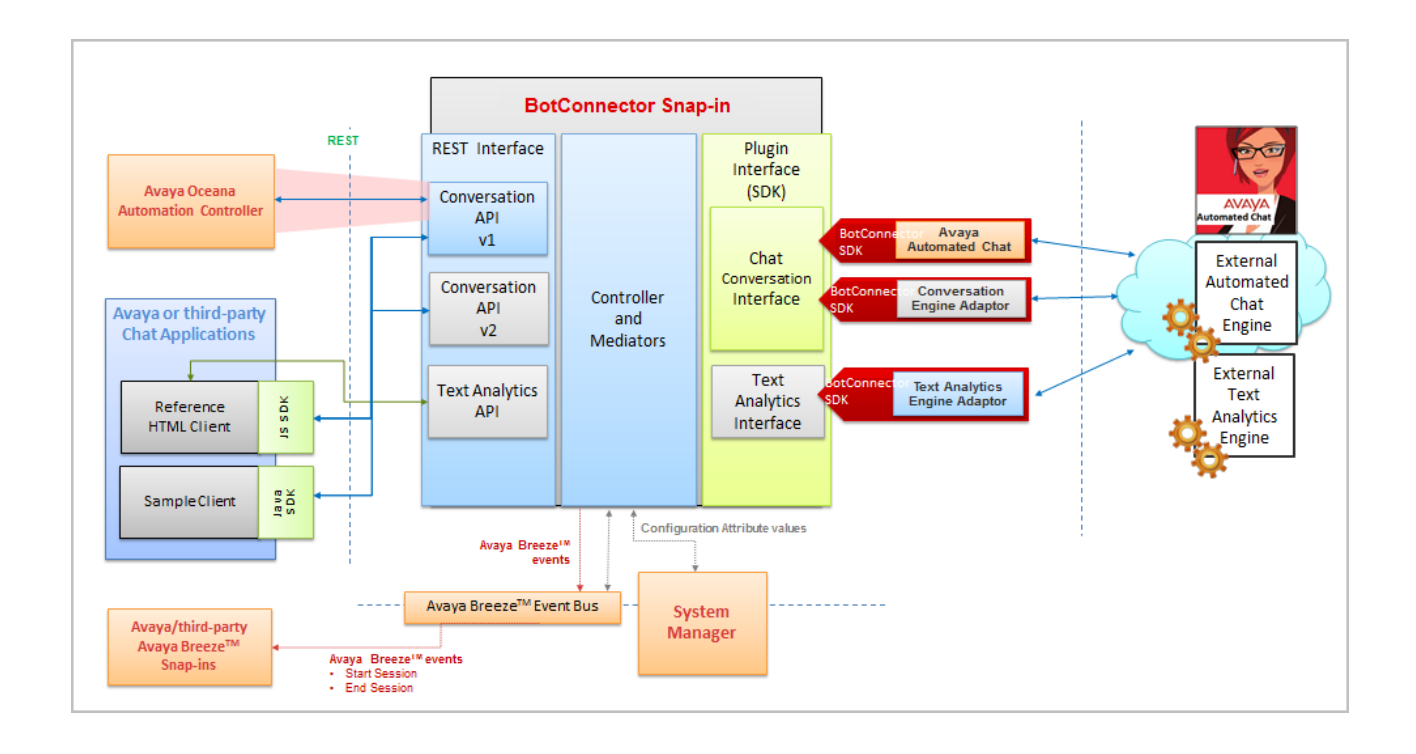

# **Features**

- BotConnector Snap-in enables other snap-ins and applications to access the Automated Chat and third-party chat service APIs.
- BotConnector Snap-in enables Avaya Oceana<sup>™</sup> Solution chat applications to leverage Automated Chat and third-party chat service.
- BotConnector Snap-in provides customer self service through text channels.
- BotConnector Snap-in provides the Automated Chat and third-party chat service APIs through a snap-in on Avaya Breeze<sup>™</sup>, for other applications to access. These applications leverage the API to offer Automated Chat and third-party chat service to complement the chat offerings.
- BotConnector Snap-in supports platform features, such as High Availability and support for Common Engineering Criteria (CEC).
- BotConnector Snap-in supports 1500 simultaneous sessions in a High Availability deployment.
- A user can use the **Request Auto chat** task for BotConnector Snap-in in Avaya Engagement Designer. For more information, see "Request Auto chat".

## **Request Auto Chat Engagement Designer task**

Request Auto Chat is an Engagement Designer task and BotConnector Snap-in can be integrated with Avaya Oceana<sup>™</sup> Solution by using the Request Auto Chat task in an Engagement Designer workflow. For more information about installing this task, see *Deploying Avaya Oceana<sup>™</sup> Solution*.

#### **Prerequisites**

Avaya Oceana<sup>™</sup> Solution, BotConnector Snap-in, and the Automated Chat Server or the thirdparty chat service must be installed and configured to use this task in a workflow.

#### **Task definition**

The Request Auto Chat task is used to integrate BotConnector Snap-in in Avaya Oceana<sup>™</sup> Solution. The task requests BotConnector Snap-in for the Automated chat or the third-party chat service request for either a specified time period or specified number of chat interactions based on the properties identified in the task.

#### **Task properties**

- BotConnector Cluster IP: The IP/FQDN address of the BotConnector Snap-in cluster. Addresses must be configured on the Service Clusters tab of the Avaya Breeze<sup>™</sup> Attributes Configuration page for the Engagement Designer Service. You can provide commaseparated string of BotConnector Snap-in cluster IP addresses. Once you set this attribute, you can select from the drop-down in the Task to set the value.
- Site ID: The Site ID to be used while starting the BotConnector Snap-in session. Site ID must be configured on the Service Clusters tab of the Avaya Breeze<sup>™</sup> Attributes Configuration page for the Engagement Designer Service. You can provide a comma-separated string of BotConnector Snap-in Site IDs in the format *Site Id:Friendly Name*. Once you set this attribute, you can select from the drop-down in the Task to set the value.
- **Max Interaction**: The maximum number of BotConnector Snap-in interactions before the chat is automatically escalated to a real agent. Ensure that you provide a numerical value. Each message exchanged between the customer and the agent is considered as the interaction.
- Max. Chat Time (secs): The maximum amount of time, in seconds, before the chat is automatically escalated to a real agent.

#### Input mapping

The remaining values for the input mapping are available from the schema of the initial routing event for the relevant channel (for example, ROUTE\_CONTACT\_CHAT for chat contacts) and can be mapped directly from the start schema.

#### **Error handling**

If the task completes successfully, the flow will take the default path. Any internal problem or failure in communicating with Avaya Oceana<sup>™</sup> Solution will result in an error. If an error occurs in the task, the Engagement Designer engine checks for an associated Error Boundary Event. If it finds one, the engine directs the flow to the Error Boundary Event and proceeds to the outgoing path from the Error Boundary Event. An Error Boundary Event can be associated with the task by dragging and dropping the event directly on to the task.

#### **Related Boundary Events**

Error Boundary Event (see "Error handling"). Flows should subscribe to the CONTACT\_AUTOMATION\_COMPLETE event to be notified when the BotConnector session has finished.

#### Use case

In a Contact Center system, use the Request Auto Chat task in your workflow to integrate BotConnector Snap-in. The task can be used to send the incoming chat messages from the customer to BotConnector Snap-in to generate Automated Response without any intervention from the live Agent. Based on the properties set in the Task BotConnector Snap-in will respond to the incoming requests and escalate to the live agent.

#### **Related links**

Obtaining the Avaya Automated Chat Site Code on page 17

# **Chapter 3: Interoperability**

# Avaya product compatibility

| Avaya product                          | Release |
|----------------------------------------|---------|
| Avaya Breeze™                          | 3.4     |
| Avaya Automated Chat                   | 2.0     |
| Avaya Aura <sup>®</sup> System Manager | 7.1.2   |
| Avaya Oceana <sup>™</sup> Solution     | 3.4     |
| Engagement Designer                    | 3.4     |

## Hardware requirements

This section provides information about the hardware requirements for BotConnector Snap-in. The requirements specified in this section are applicable to all deployments options.

For information about the hardware requirements for Avaya Breeze<sup>™</sup>, see Avaya Breeze<sup>™</sup> Overview and Specification.

For information about the hardware requirements for Avaya Oceana<sup>™</sup> Solution, see *Deploying Avaya Oceana<sup>™</sup> Solution*.

#### ESXi host server

Two instances each of BotConnector Snap-in, Avaya Breeze<sup>™</sup> server, and Automated Chat servers are required to support simultaneous 1500 sessions. As a failover strategy to ensure maximum availability of the solution, Avaya recommends that you install the two Avaya Breeze<sup>™</sup> servers on VMWare ESXi hosts. If you install Avaya Breeze<sup>™</sup> servers on the same ESXi host, the failure of the host impacts multiple Avaya Breeze<sup>™</sup> servers. The failure of multiple BotConnector Snap-in servers impacts the overall availability of the solution.

 Processor: The processor must have at least four dedicated cores, equivalent to a 2.4 GHz Xeon processor. To ensure that the BotConnector Snap-in solution can support published capacity figures and availability, Avaya recommends that you reserve the processor to achieve maximum traffic rate with low latencies, especially when BotConnector Snap-in is recovering from a failure. Without dedicated cores, BotConnector Snap-in competes with other Virtual Machines on the same VMWare ESXi host for crucial resources at times of maximum throughput or recovery, resulting in poor performance or loss of data.

- Network: The network must meet the following criteria:
  - Network must support at least Gigabit Ethernet.
  - Response time between hosts must be less than 250 milliseconds.
  - All Avaya Breeze<sup>™</sup> servers must be on the same Data Center and the same subnet.
- Storage: The storage capacity must be at least 15000 RPM SATA hard disks.

#### **Guest virtual machines**

Each guest virtual machine for BotConnector Snap-in must meet the following criteria:

- Processor: 4 dedicated cores
- RAM: 12 GB RAM
- Hard disk: 50 GB to 300 GB

# **Chapter 4: Licensing**

# **BotConnector Snap-in licensing**

Use of the BotConnector Snap-in software requires a valid BotConnector Snap-in license file and Avaya Breeze<sup>™</sup> license file. BotConnector Snap-in is separately purchasable from Avaya and not included with Avaya Breeze<sup>™</sup>. Each licensed BotConnector Snap-in requires its own license file. Activate and download the file from PLDS and install it on System Manager WebLM.

Avaya provides a 30–day grace period from the time a license error is first detected. When the error is detected, BotConnector Snap-in enters license error mode and a major alarm is raised but BotConnector Snap-in remains fully functional. This provides enough time to fix the error before BotConnector Snap-in stops working and gets uninstalled for all Avaya Breeze<sup>™</sup> instances. You can view the **license mode** for BotConnector Snap-in on the Avaya Breeze<sup>™</sup> **Services** page. The license modes are:

- Normal No license error is detected. Indicated by a green check mark on the Services page.
- Error There is a license error, but BotConnector Snap-in continues to operate normally. Indicated by a yellow caution icon on the Services page. The Services page also shows the date when the 30-day grace period expires. Avaya Breeze<sup>™</sup> raises a major alarm when BotConnector Snap-in enters license error mode.
- Restricted There is a license error, and the 30–day grace period has expired. Indicated by a red cross mark on the Services page. BotConnector Snap-in automatically uninstalls once 30 days grace period is over. Avaya Breeze<sup>™</sup> raises a critical alarm when BotConnector Snap-in enters license restricted mode. To correct this problem, you may need to get a license file if you don't have one, or update to a license file for the new major release.

# **Configuring BotConnector Snap-in licenses**

#### Before you begin

- 1. Obtain the BotConnector Snap-in license from Avaya PLDS.
- 2. Obtain the primary HOST ID from System Manager to generate the BotConnector Snap-in license.
- 3. On the System Manager web console, navigate to **Services** > **Licenses** > **Server properties**.

- 4. Ensure that the BotConnector Snap-in license is installed on the WebLM server that is integrated with System Manager.
- 5. Ensure that the Avaya Breeze<sup>™</sup> license is installed on System Manager.
- 6. On the System Manager web console, navigate to **Elements** > **Avaya Breeze<sup>™</sup>** > **Server Administration** to see the current status of each Avaya Breeze<sup>™</sup> server platform license.

#### Procedure

- 1. On the System Manager web console, click **Services** > **Licenses**.
- 2. Select Install License.
- 3. Browse to the location of the BotConnector Snap-in license file.
- 4. Select the license file and click Install.

The system installs the license file.

In the navigation pane, the system displays BOTCONNECTOR FOR AUTOMATED CHAT SYSTEM in Licensed Products.

- 5. To verify if the license file is installed successfully:
  - a. Click Elements > Avaya Breeze<sup>™</sup> > Service Management > Services.
  - b. In the **License mode** column, verify that the column displays a check mark for BotConnector Snap-in.

# Chapter 5: BotConnector Snap-in deployment

# **Certified deployment types**

Avaya provides two certified deployment types for BotConnector Snap-in: single-server deployment and two-server deployment. The hardware requirements, number of nodes, supported features, settings, and capacity specifications differ as per the deployment scenario. BotConnector Snap-in does not support High Availability on a single-node deployment.

This section provides the following information for all the Avaya certified deployments:

- Feature supported
- Number of nodes supported
- · Number of simultaneous connections

#### Table 1: Deployment of a single Avaya Breeze<sup>™</sup> server

| Requirement                        | Specification                         |
|------------------------------------|---------------------------------------|
| Features supported                 | All features except High Availability |
| Number of Nodes                    | 1                                     |
| Processor                          | 4                                     |
| RAM                                | 12 GB                                 |
| Number of simultaneous connections | 750                                   |

#### Table 2: Deployment of two Avaya Breeze<sup>™</sup> servers

| Requirement                        | Specification |
|------------------------------------|---------------|
| Features supported                 | All features  |
| Number of Nodes                    | 2             |
| Processor                          | 4             |
| RAM                                | 12 GB         |
| Number of simultaneous connections | 1500          |

#### 😵 Note:

Ensure that the **Is session affinity enabled** cluster attribute is enabled for BotConnector Snap-in and Automated Chat server.

#### **Related links**

Capacities and scalability specification on page 33

# **Deployment checklist**

| No. | Task                                                                 | Reference                                                                                | ~ |
|-----|----------------------------------------------------------------------|------------------------------------------------------------------------------------------|---|
| 1   | Ensure that System Manager is running.                               | See Deploying Avaya Aura <sup>®</sup> System Manager.                                    |   |
| 2   | Obtain an Automated Chat service account, if Automated Chat is used. | See Getting Started with Avaya<br>Automated Chat.                                        |   |
| 3   | Obtain the Automated Chat Site ID, if Automated Chat is used.        | Obtaining the Avaya Automated Chat Site<br>Code on page 17                               |   |
| 4   | Download the<br>BotConnector-3.4.0.0.340044.sva<br>r file from PLDS. | _                                                                                        |   |
| 5   | Download the BotConnector Snap-in license file from PLDS.            | —                                                                                        |   |
| 6   | Install and configure Avaya Breeze <sup>™</sup><br>server.           | See Deploying Avaya Breeze <sup>™</sup> and<br>Administering Avaya Breeze <sup>™</sup> . |   |
| 7   | Configure BotConnector Snap-in attributes at global level.           | Configuring attributes for BotConnector<br>Snap-in at global level on page 18            |   |
| 8   | Create a Avaya Breeze <sup>™</sup> cluster.                          | Deploying a BotConnector Snap-in<br>cluster on page 20                                   |   |
| 9   | Load BotConnector Snap-in in System Manager.                         | Loading BotConnector Snap-in on page 22                                                  |   |
| 10  | Install BotConnector Snap-in.                                        | Installing BotConnector Snap-in on page 22                                               |   |
| 11  | Verify the BotConnector Snap-in deployment.                          | Verifying the BotConnector Snap-in<br>deployment on page 23                              |   |

# **Obtaining the Avaya Automated Chat Site Code**

#### About this task

Perform this procedure to obtain the Avaya Automated Chat Site ID.

#### Procedure

- 1. Log on to the Avaya Automated Chat management console.
- 2. Browse to administer sites and locate the Site Code identifier.
- 3. Note the Site Code identifier.

For example, iasljety4so7.

# Configuring attributes for BotConnector Snap-in at global level

#### About this task

Use this procedure to configure attributes for the BotConnector Snap-in at global level. For more information about the attributes, see "BotConnector Snap-in attribute descriptions".

#### Before you begin

BotConnector Snap-in must be in installed state.

#### Procedure

- 1. On the System Manager web console, navigate to **Elements** > **Avaya Breeze**<sup>™</sup> > **Configuration** > **Attributes**.
- 2. Click the Service Globals tab.
- 3. In the **Cluster** field, select the cluster you created for BotConnector Snap-in.

The system displays the attributes.

- 4. For the Plug-in Location(s) attribute:
  - a. Click Override Default.
  - b. In the Effective Value field, enter the location of plug-in JAR files.
- 5. For the Conversation handler class name attribute:
  - a. Click Override Default.
  - b. In the **Effective Value** field, enter the name of the class in the plug-in that has implemented the BotConnector Snap-in Conversation Handler Interface.
- 6. For the Conversation handler initialization data attribute:
  - a. Click Override Default.
  - b. In the **Effective Value** field, enter the data to initialize the conversation handler instance.
- 7. For the Automated Chat Base URL attribute:
  - a. Click Override Default.

- b. In the Effective Value field, enter the base URL of the automated chat system selected to use: http://<hostname or IP of Automated Chat Server>.
- 8. For the Automated Chat default Site-id attribute:
  - a. Click Override Default.
  - b. In the Effective Value field, enter the site code of the automated chat system.
- 9. For the **Message maximum length** attribute:
  - a. Click Override Default.
  - b. In the **Effective Value** field, enter the maximum size limit for message length.
- 10. For the Text analytics handler class name attribute:
  - a. Click Override Default.
  - b. In the **Effective Value** field, enter the name of the class in the plug-in that has implemented the BotConnector Snap-in Text Analytics Interface.
- 11. For the Text Analytics Handler Plug-in Initialize Parameter attribute:
  - a. Click Override Default.
  - b. In the **Effective Value** field, enter the data to initialize the text analytics handler instance.
- 12. For the Thread Pool Size for eventing framework attribute:
  - a. Click Override Default.
  - b. In the Effective Value field, enter a value from 1 to 50.

If the entered value if not within the range, the system displays an error message.

You must restart BotConnector Snap-in for the changes to take effect.

- 13. For the Enable Oceana Service Monitor Feature attribute:
  - a. Click Override Default.
  - b. In the **Effective Value** field, select true to enable the serviceability feature or false to disable the serviceability feature.
- 14. Do not change the default value true of the Enable Tokenless Access attribute.
- 15. For the **Supplier Id** attribute:
  - a. Click Override Default.
  - b. In the Effective Value field, enter the Avaya provided supplier ID.
- 16. Click **Commit**.

# Deploying a BotConnector Snap-in cluster

#### Before you begin

- 1. BotConnector Snap-in must be in loaded state on the Services page.
- 2. Identify the Avaya Breeze<sup>™</sup> servers on which you plan to install BotConnector Snap-in.
- 3. Add the Avaya Breeze<sup>™</sup> servers to System Manager.

For more information, see *Deploying Avaya Breeze*<sup>™</sup>.

- 4. Verify the status of the Avaya Breeze<sup>™</sup> servers:
  - Ensure that the system can resolve the host name of the Avaya Breeze<sup>™</sup> servers.
  - Ensure that System Manager, Avaya Breeze<sup>™</sup> host names, and the Fully Qualified Domain Names (FQDNs) are registered with a domain name system (DNS) server.

#### Procedure

- 1. On the System Manager web console, navigate to **Elements** > **Avaya Breeze**<sup>™</sup> > **Cluster Administration**.
- 2. On the Cluster Administration page, click New.
- 3. Enter the following details for the cluster in the General tab of the Cluster Editor page:
  - a. In the Cluster Profile field, select General Purpose.
  - b. In the **Cluster Name** field, enter a unique cluster name.
  - c. In the **Cluster IP** field, enter the Cluster IP when deploying a two-node cluster. For deployment of a single Avaya Breeze<sup>™</sup> server, leave the field blank.

The Cluster IP must be on the same subnet as the Security Module IP of the Load Balancer Avaya Breeze<sup>™</sup> servers.

The Cluster IP must be unique.

The system uses the IP address of the cluster as the load balancer.

- d. In the **Description** field, enter a description for the cluster.
- e. Select the Is Load Balancer enabled? attribute when deploying two-node cluster.
- f. Select the Is session affinity enabled? attribute when deploying two-node cluster.
- 4. On the Cluster Editor page, select the Servers tab.

The system displays all the Avaya Breeze<sup>™</sup> servers in the Unassigned Servers section.

5. Depending on the deployment type, add the Avaya Breeze<sup>™</sup> servers that you have identified to the BotConnector Snap-in cluster.

Click the plus sign (+) on the server to add the server to the cluster.

The system adds the Avaya Breeze<sup>™</sup> servers to the Assigned Servers section.

6. On the Cluster Editor page, select the Services tab.

The system displays the BotConnector Snap-in service that you have loaded and configured through the Services page.

7. Configure the BotConnector Snap-in attributes at global level.

For more information, see "Configuring attributes for BotConnector Snap-in at global level".

- 8. In the Available Services list, click the plus sign (+) on the **BotConnector** service to add the service to the cluster.
- 9. Click Commit.

The system prompts you to ensure that all Avaya Breeze<sup>™</sup> server restarts are complete before placing the cluster into the Accept New Service state.

10. Click **OK**.

The system starts installing the assigned services to the cluster servers.

- 11. On the Cluster Administration page, verify that the services are installed for the cluster.
- 12. Click Show on the new cluster to verify if the system has added the servers to the cluster.

The system displays the Avaya Breeze<sup>™</sup> servers as part of the cluster.

- 13. Restart the Avaya Breeze<sup>™</sup> servers that are added to the cluster.
- 14. On the Cluster Administration page, verify that the status of the cluster created is checked for the following:
  - Data Replication
  - Service Install Status
  - Tests Pass
  - Overload Status
- 15. Verify that Data Grid Status shows:
  - Up [2/2] for a two-node deployment.
  - Up [1/1] for a single node deployment.
- 16. Verify that **Cluster State** shows:
  - **Denying [2/2]** for a two-node deployment.
  - **Denying [1/1]** for a single node deployment.
- 17. On the Cluster Administration page, select the new cluster created.
- 18. From the Cluster State field, select Accept New Service.
- 19. Click **Continue** in the Accept New Service dialog box.

In the **Servers State** column, the system displays **Accepting [2/2]** for a two-node deployment and **Accepting [1/1]** for a single node deployment.

# Loading BotConnector Snap-in

#### Before you begin

Download the BotConnector-3.4.0.0.340044.svar file from PLDS.

#### Procedure

- 1. On the System Manager web console, navigate to Elements > Avaya Breeze<sup>™</sup>.
- 2. Click Service Management > Services.
- 3. On the Services page, click Load.
- 4. In the Load Service dialog box, click Browse, and select the BotConnector-3.4.0.0.340044.svar file.
- 5. Click Load.
- 6. Accept license agreement.

On successful validation, System Manager adds BotConnector Snap-in to the list of services.

7. On the Services page, ensure that BotConnector Snap-in is in the loaded state.

# Installing BotConnector Snap-in

#### About this task

If you have already performed Step 7 of the "Creating an Avaya Breeze<sup>™</sup> cluster" procedure, skip this procedure.

#### Before you begin

- 1. Avaya Breeze<sup>™</sup> server must be up and running.
- 2. BotConnector Snap-in must be in the loaded state.

#### Procedure

- 1. On the System Manager web console, navigate to Elements > Avaya Breeze<sup>™</sup>.
- 2. Click Cluster Administration.
- 3. Select the cluster and click **Cluster State > Deny New Service**.
- 4. Click Service Management > Services.
- 5. Select BotConnector Snap-in and click Install.

The system displays a list of cluster names in the **Confirm Install services** dialog box.

6. Select the cluster name to install BotConnector Snap-in, and click **Commit**.

The system starts installing the service and changes the **State** to **Installing**. After installation, the system changes the **State** to **Installed**.

7. Select the cluster and click **Cluster State** > **Accept New Service**.

# Verifying the BotConnector Snap-in deployment

#### Procedure

In a web browser, enter one of the following URLs:

- https://<Avaya\_Breeze\_Security\_IP or Avaya\_Cluster\_IP>/services/ BotConnector/v1/status
- https://<Avaya\_Breeze\_Security\_IP or Avaya\_Cluster\_IP>/services/ BotConnector/v2/status

<*Avaya\_Breeze\_Security\_IP*> is the IP address of the Avaya Breeze<sup>™</sup> security module.

<Avaya\_Cluster\_IP> is the IP address of the Avaya Breeze<sup>™</sup> cluster.

The response should contain a JSON object with the following message:

• For v1:

```
{"msg":"Server Live"}
```

• For v2:

```
"name": "ChatBot",
"status": "alive",
"statusSinceMillis": 76238626,
"modules": [
  {
    "name": "Conversation",
    "className": "com.avaya.automatedchatmirror.ChatMirrorHandler",
    "status": "ENABLED",
    "statusSinceMillis": 76238264
 },
    "name": "TextAnalytics",
    "className": "com.avaya.automatedchatmirror.TextAnalyticsAdaptor",
   "status": "ENABLED",
    "statusSinceMillis": 76238335
 }
]
```

# Chapter 6: BotConnector Snap-in administration

# **Configuring BotConnector Snap-in attributes**

#### Procedure

- 1. On the System Manager web console, navigate to **Elements** > **Avaya Breeze**<sup>™</sup> > **Configuration** > **Attributes**.
- 2. Click the Service Clusters tab.
- 3. In the **Cluster** field, select the cluster you created for BotConnector Snap-in.
- 4. From the Service drop-down menu, select BotConnector.
- 5. Configure the attributes.

For more information about the attributes, see "BotConnector Snap-in attribute descriptions".

6. Click Commit.

# **BotConnector Snap-in attribute descriptions**

| Name                                                                                                    | Description                                                                                                    |  |
|----------------------------------------------------------------------------------------------------|----------------------------------------------------------------------------------------------------|--|
| Run-time Service Configuration:                                                                                                    |                                                                                                    |  |
| Plug-in Location(s)                                                                                                    | The locations of plug-in JAR files if any for conversation and text analytics. To provide different locations separate them by comma or semi-colon. |  |
| Conversation Module:                                                                                                    |                                                                                                    |  |
| When using Automated Chat, you must enter values in the attributes in <b>Conversation Module</b> section.<br>You can ignore the fields in the <b>Avaya Automated Chat</b> section. |                                                                                                    |  |
| Conversation handler class name                                                                                                    | The canonical name of the class in the plug-in that has implemented the BotConnector Snap-in Conversation Handler Interface.                        |  |
| Conversation handler initialization data                                                                                                    | The data to initialize the conversation handler instance.                                                                                           |  |
|                                                                                                    |                                                                                                    |  |

Table continues...

| Name                                                                                                    | Description                                                                                                    |  |  |
|----------------------------------------------------------------------------------------------------|----------------------------------------------------------------------------------------------------|--|--|
| Avaya Automated Chat:                                                                                                    |                                                                                                    |  |  |
| When using Automated Chat, you must enter values in the attributes in <b>Avaya Automated Chat</b> section.<br>You can ignore the fields in the <b>Conversation Module</b> section. |                                                                                                    |  |  |
| Automated Chat Base URL                                                                                                    | The base URL of the automated chat system: http://<br><hostname automated="" chat="" ip="" of="" or="" server="">.</hostname>                                                                                                    |  |  |
|                                                                                                    | The URL must begins with http or https. Else, the system displays an error message.                                                                                                    |  |  |
|                                                                                                    | Use this attribute only when the <b>Conversation handler class name</b> attribute is blank.                                                                                                    |  |  |
| Automated Chat default Site-id                                                                                                    | The site code of the automated chat system that will be<br>used if site code is not provided while starting the chat<br>session.                                                                                                    |  |  |
|                                                                                                    | For information about obtaining the Site ID, see "Obtaining the Avaya Automated Chat Site Code".                                                                                                    |  |  |
|                                                                                                    | Use this attribute only when the value of <b>Automated Chat</b><br><b>Base URL</b> attribute is provided and the <b>Conversation</b><br><b>handler class name</b> attribute is blank.                                                                                                    |  |  |
| Message maximum length                                                                                                    | The maximum size limit for message length. The default value is 500. You must enter a value from 20 to 3000.                                                                                                    |  |  |
| Text analytics Module:                                                                                                    |                                                                                                    |  |  |
| Text analytics handler class name                                                                                                    | The canonical name of the class in the plug-in that has implemented the BotConnector Snap-in Text Analytics Interface.                                                                                                    |  |  |
| Text Analytics Handler Plug-in Initialize Parameter                                                                                                    | The data to initialize the text analytics handler instance.                                                                                                    |  |  |
| Advanced Configuration:                                                                                                    |                                                                                                    |  |  |
| Thread Pool Size for eventing framework                                                                                                    | The thread pool size for BotConnector Snap-in Eventing<br>Framework. The default value is 10. You must enter a value<br>from 1 to 50. If the entered value is not within the range, the<br>system displays an error message. You must restart<br>BotConnector Snap-in for the changes to take effect. |  |  |
| Enable Oceana Service Monitor Feature                                                                                                    | This field enables displaying BotConnector Snap-in lifecycle messages on System Manager Monitoring Service page. The default value is true. Select False to disable this feature.                                                                                                    |  |  |
| Enable Tokenless Access                                                                                                    | This field enables clients to request access to resource end-<br>points without authorization token. Do not change the<br>default value.                                                                                                    |  |  |
| Supplier:                                                                                                    |                                                                                                    |  |  |
| Supplier Id                                                                                                    | The Avaya provided Supplier ID. Do not change the default value.                                                                                                    |  |  |

# Setting up Allow Cross-origin Resource Sharing for all

#### About this task

Use this procedure to allow any server to make requests.

#### Procedure

- 1. On the System Manager web console, navigate to Elements > Avaya Breeze<sup>™</sup>.
- 2. In the navigation pane, click **Configuration > HTTP Security**.
- 3. Select the cluster on which BotConnector Snap-in is installed.
- 4. Click the HTTP CORS tab.
- 5. Select the **Allow Cross-origin Resource Sharing for all** check box to allow any server to make requests.
- 6. To limit the receipt of requests, add authorized servers to the Host Address list:
  - a. Verify that the Allow Cross-origin Resource Sharing for all check box is cleared.
  - b. Click New.
  - c. In the **Host address** field, type the complete origin address of the server that you want Avaya Breeze<sup>™</sup> to have access permission to.

For example, if the origin is xyz.com, add xyz.com as an origin in the CORS list. If the origin is ip:port, add ip:port as an origin in the CORS list.

7. Click Commit.

# Editing the BotConnector Snap-in cluster properties

#### About this task

Perform this procedure to edit or change properties of the BotConnector Snap-in cluster.

#### Procedure

- 1. On the System Manager web console, navigate to Elements > Avaya Breeze<sup>™</sup>.
- 2. Click Cluster Administration.
- 3. On the Cluster Administration page, select the cluster and click **Cluster State > Deny New state**.
- 4. To modify the cluster attributes that are greyed out, you must stop the BotConnector Snapin service.
- 5. Select the cluster and click Edit.
- 6. On the Edit Cluster page, edit the cluster attributes.

For information about the cluster attributes, see Administering Avaya Breeze<sup>™</sup>.

- 7. Select the cluster and click **Cluster State** > **Accept New state**.
- 8. Click Commit.

# Installing the automated chat server HTTPS certificate on the BotConnector Snap-in cluster

#### About this task

Use this procedure to install the automated chat HTTPS certificate to enable the BotConnector Snap-in secure communication with automated chat SAS server.

#### Before you begin

- 1. Obtain the automated chat Server HTTPS certificate by accessing automated chat Server URL using a web browsers.
- 2. Save and download the certificate as .cer format.

#### Procedure

- 1. On the System Manager web console, navigate to **Elements** > **Avaya Breeze**<sup>™</sup>.
- 2. Click Cluster Administration.
- 3. Select the cluster where BotConnector Snap-in is installed.
- 4. Click Certificate Management.
- 5. Select Install Trusted Certificate and select the certificate to be installed.
- 6. Click Retrieve certificate and click Commit.

#### \Lambda Status

## **Cluster Administration**

This page allows you to view, edit and delete Avaya Breeze clusters.

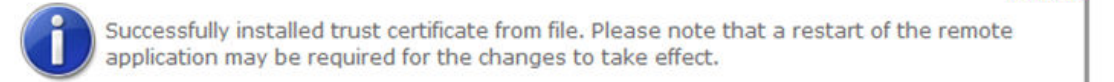

- 7. Ensure that following message is displayed on the System Manager Cluster Administration page.
- 8. Navigate to Avaya Breeze<sup>™</sup> > Server Administration
- 9. Select the cluster where certificate is installed.

X Close

- 10. Click Shutdown System.
- 11. Select **Reboot** to reboot the cluster.

# **Restarting the BotConnector Snap-in service**

#### About this task

Use this procedure to restart the BotConnector Snap-in service when editing cluster attributes.

#### Procedure

- 1. On the System Manager dashboard, navigate to **Elements** > **Avaya Breeze**<sup>™</sup>.
- 2. Click **Service Management** > **Services**, and click the check box on the left to select BotConnector Snap-in.
- 3. Click Stop.

The system displays a confirmation window listing all clusters on which the service is installed.

4. Select the clusters on which you want to stop the service, and click Stop.

On the Services page, in the **State** column, the service state will change to **Stopping**.

5. Click the Refresh Table icon to refresh the screen.

Eventually, the **State** column will display **Stopped**, indicating that the service has stopped.

- 6. Click Services, and click the check box on the left to select BotConnector Snap-in.
- 7. Click Start.

#### 😵 Note:

Before starting BotConnector Snap-in, ensure that **Service Install state** is **Stopped**, as described in Step 8.

The system displays a confirmation window listing all clusters on which the service is installed.

8. Select the clusters on which you want to start the service, and click Start.

On the Services page, in the **State** column, the service state will change to **Starting**.

9. Click the Refresh Table icon to refresh the screen.

Eventually, the State column will display Installed, indicating that the service has started.

# Uninstalling the BotConnector Snap-in service

#### About this task

When you uninstall BotConnector Snap-in, the system does not remove the service attributes from the Avaya Breeze<sup>™</sup> server.

#### Before you begin

BotConnector Snap-in service with installed status must be available on System Manager at Avaya Breeze<sup>™</sup> > Service Management > Services.

#### Procedure

- 1. On the System Manager web interface, click **Elements > Avaya Breeze**<sup>™</sup>.
- 2. In the navigation pane, click **Service Management > Services**.
- 3. On the Services page, select the check box for BotConnector Snap-in.
- 4. Click Uninstall.
- 5. On the Confirm uninstall service page, perform the following steps:
  - a. Select the cluster.
  - b. (Optional) Select the Do you want to force the uninstall? check box.
  - c. Click Commit.

#### Next steps

To verify that the snap-in service is uninstalled, perform the following steps:

- 1. On the Services page, verify that the **State** field shows **Loaded**.
- 2. On the navigation pane, click **Cluster Administration**.
- 3. On the Cluster Administration page, verify that the Service Status page does not display the uninstalled BotConnector Snap-in.

# **Deleting BotConnector Snap-in**

#### Before you begin

Ensure that BotConnector Snap-in is uninstalled.

#### Procedure

- 1. On the System Manager web interface, click Elements > Avaya Breeze<sup>™</sup>.
- 2. In the navigation pane, click **Service Management > Services**.
- 3. On the Services page, perform the following steps:
  - a. Verify that the **State** of the service is **loaded**.

- b. Select BotConnector Snap-in, and click Delete.
- c. Select the **Please Confirm** check box to confirm the deletion.
- d. Click **Delete**.

#### Next steps

Verify that the Services page does not display the deleted service.

# **Upgrading BotConnector Snap-in to Release 3.4**

#### About this task

Use this procedure to upgrade BotConnector Snap-in from an earlier release to 3.4.

#### Before you begin

- Upgrade Avaya Breeze<sup>™</sup>to the latest release. For more information, see *Upgrading Avaya Breeze*<sup>™</sup>.
- Delete the older version of BotConnector Snap-in. For more information, see "Deleting BotConnector Snap-in".

#### Procedure

- 1. On the System Manager web console, navigate to Elements > Avaya Breeze<sup>™</sup>.
- 2. In the left navigation pane, click Service Management > Services.
- 3. On the Services page, load the new version of BotConnector Snap-in.
- 4. In the left pane, click Cluster Administration.
- 5. Select the cluster on which you want to upgrade.
- 6. Click Cluster State > Deny New Service.
- 7. Select the cluster, and click Edit.
- 8. On the Cluster Editor page, click Services.
- 9. In the Available Services list, click the plus sign (+) for BotConnector Snap-in 3.4.
- 10. Click Commit.

The system starts installing new service.

- 11. On the Cluster Administration page, verify that the service is installed for the cluster.
- 12. Restart the Avaya Breeze<sup>™</sup> system where the BotConnector Snap-in service is installed.
- 13. On the Cluster Administration page, verify that the status of the cluster created is checked for the following columns:
  - Cluster Database
  - Data Replication

- Service Install Status
- Tests Pass
- Overload Status
- 14. Verify that **Cluster State** shows:
  - Denying [2/2] for a two-node deployment.
  - **Denying [1/1]** for a single-node deployment.
- 15. On the Cluster Administration page, select the cluster.
- 16. Click Cluster State > Accept New Service.
- 17. Click **Continue** in the Accept New Service dialog box.

In the **Servers State** column, the system displays **Accepting [2/2]** for a two-node deployment and **Accepting [1/1]** for a single node deployment.

# **High Availability**

## **Overview**

A BotConnector Snap-in cluster consists of two Avaya Breeze<sup>™</sup> servers of the General Purpose type. The BotConnector Snap-in cluster requires the **Is session affinity enabled** attribute to be enabled. With this setting, the request coming from a particular client will be always served by the same Avaya Breeze<sup>™</sup> server, provided the server is up and running.

The two Avaya Breeze<sup>™</sup> severs operate in an active/active mode which means both the servers can serve the incoming requests simultaneously. The configuration for the BotConnector Snap-in cluster is done from the System Manager web interface and the configuration is applicable for both the Avaya Breeze<sup>™</sup> servers in the cluster.

When you change any BotConnector Snap-in configuration through the System Manager web interface, System Manager sends the data to both the servers in the cluster. Each server in the cluster stores the configuration data locally.

The BotConnector Snap-in cluster is accessible through a cluster IP address that is maintained by a highly available load balancer. The Active load balancer server can be identified from the System Manager web interface. The other server is the Standby Load Balancer server. As the **Is session affinity enabled** attribute is enabled in the BotConnector Snap-in cluster, the load balancer calculates the hash key using the logic defined which uses all four octets of the IPv4 address of the client system from where the request is coming. The server selection which will serve the request will always remain constant across the instances of the load balancer and it would be driven by the sequence in which the servers are listed in the configuration files maintained by the load balancer itself. This means that each BotConnector Snap-in session request coming from a particular client will be mapped with one of the Avaya Breeze<sup>™</sup> server and the server will serve all the subsequent requests for that client.

If one of the two servers in the BotConnector Snap-in cluster is unavailable, BotConnector Snap-in can handle incoming requests without significant impact to its performance. In case one node is down in the two-node BotConnector Snap-in cluster, the maximum number of 750 sessions are supported.

## Supported failure modes

BotConnector Snap-in supports a single point of failure. The single point of failure is a server or a network failure.

BotConnector Snap-in does not support multiple points of failure at the same time. BotConnector Snap-in supports the following failure modes one at a time, no combination of these modes are supported at the same time:

- Server failure: A single Avaya Breeze<sup>™</sup> server in the BotConnector Snap-in cluster is shut down or powered off.
- Network outage: Network outage affecting one of the Avaya Breeze<sup>™</sup> servers in the BotConnector Snap-in cluster.

For a BotConnector Snap-in cluster to be highly available and to process 1500 sessions, the cluster must be fully operational with both Avaya Breeze<sup>™</sup> servers operational and all services operational. A BotConnector Snap-in cluster is not highly available if:

- One of the Avaya Breeze<sup>™</sup> servers in the cluster fails. After a server outage, the remaining server in the BotConnector Snap-in cluster is not highly available and the capacity to support sessions will be reduced to 750 sessions. The failed server must be restored to the cluster to restore high availability.
- One of the Avaya Breeze<sup>™</sup> servers is in the Deny New Service state.

## **Failover behavior**

When the active Avaya Breeze<sup>™</sup> server from the BotConnector Snap-in cluster goes down, the load balancer shifts and the standby node is promoted to the new active server. The load balancer marks the node as down for a specific period of time which can be configured from the System Manager web interface by configuring he following attributes of the cluster.

- HTTP Load Balancer backend server max failure response timeout period (seconds)
- Max number of failure responses from HTTP Load Balancer backend server

After the failover, any incoming request for the server which is down is either redirected or sent to the new active server in the cluster which is decided by the load balancer using these two cluster attributes. All the requests are served successfully with no failure.

# **Chapter 7: Performance**

# Capacities and scalability specification

This section provides the capacity specification for the Avaya-certified deployment scenarios. Avaya has used these values as a benchmark for capacity verification.

#### **Considerations:**

- Message per second is the total of all requests, such as CreateSession, SendMessage, GetMessage, EndSession for REST interface. If throughput exceeds, the Automated chat server or third-party chat service might go into nonresponsive state.
- The maximum size of SendMessage is 255 characters.
- The maximum size of GetMessage response is 500KB.
- The maximum session per account is 1500, based on the limit of the multiple server configuration for Automated Chat or third-party chat service.
- If one of the Avaya Breeze<sup>™</sup> node servers is unavailable, the message per seconds would be reduce by 50%. For a two-node Avaya Breeze<sup>™</sup> cluster, BotConnector Snap-in supports 1500 sessions. If one of the nodes is unavailable, the session capacity would be reduce to a maximum of 750 sessions.

| Deployment             | Request per second | Maximum memory usage | Maximum system CPU<br>usage |
|------------------------|--------------------|----------------------|-----------------------------|
| Single Server (1)      | 220                | 47.33%               | 37%                         |
| Multiple<br>Server (2) | 400                | 50.31%               | 40%                         |

#### Table 3:

| Capacity Guidlienes for BotConnector Snap-<br>in                                                             | Multiple server | Single server |
|----------------------------------------------------------------------------------------------------|-----------------|---------------|
| Number of simultaneous sessions                                                                              | 1500            | 750           |
| Interval in seconds for each visitor session input<br>(no delay presumed for response to visitor<br>session) | 30              | 30            |

Table continues...

| Capacity Guidlienes for BotConnector Snap-<br>in | Multiple server | Single server |
|--------------------------------------------------|-----------------|---------------|
| Send message per session per minute              | 2               | 2             |
| Total send message per second                    | 50              | 25            |
| Polling interval for getMessagesAfter in seconds | 5               | 5             |
| Total polling requests per second                | 300             | 150           |
| Total messages per second overall                | 350             | 175           |
| Considering transcript requests                  |                 |               |
| Percent sessions transitioning to live chat 80%  | 80%             | 80%           |
| Total transcript requests per session per minute | 0.96            | 0.96          |
| Total transcript requests per minute             | 120             | 60            |
| Total transcript requests per second             | 2               | 1             |
| Revised total messages per second overall        | 352             | 176           |
| Session Churn                                    |                 |               |
| Average length of session in seconds             | 600             | 600           |
| Total Messages per hour                          | 1267200         | 630000        |
| Total Session per hour                           | 9000            | 4500          |
| Session start interval in seconds 0.033          | 0.033           | 0.033         |
| Session starts per second 30                     | 30              | 30            |
| Max value of response                            | 500 KB          | 500 KB        |
| Total transcript size per session                | 1 MB            | 1 MB          |

# **Chapter 8: Security**

# Port utilization

For BotConnector Snap-in port information, see the Avaya Breeze<sup>™</sup> Port Matrix document at <u>https://support.avaya.com/security</u>.

# **Chapter 9: Troubleshooting**

# Log file descriptions

Avaya Breeze<sup>™</sup> provides a separate log file for BotConnector Snap-in. If more than one version of BotConnector Snap-in is installed, all logs are stored to the same file.

If you set the logging on the Avaya Breeze<sup>™</sup> to **OFF**, the log level for BotConnector Snap-in is reset to **INFO** level. If you want to investigate the logs, select the logging level to **Finer**.

The following table describes the log name and location of the logs related to BotConnector Snapin:

| Log name                             | Location                                                                                | Description                                            |
|--------------------------------------|-----------------------------------------------------------------------------------------|--------------------------------------------------------|
| Service installation/deployment logs | /var/log/Avaya/sm/asm.log<br>/var/log/Avaya/sm/<br>TextLog_ <timestamp>.log</timestamp> | Validates the BotConnector Snap-<br>in deployment logs |
| Service logs                         | /var/log/Avaya/services/<br>BotConnector/<br>BotConnector.log                           | Validates the snap-in service logs.                    |
| Alarm logs                           | /var/log/Avaya/services/<br>event.log                                                   | Validates the snap-in alarm logs.                      |

# Changing the logging level

#### Procedure

- 1. On the System Manager web console, navigate to **Home > Elements > Avaya Breeze**<sup>™</sup>.
- 2. In the navigation pane, click **Configuration > Logging**.

The system displays the Logging page.

- 3. Select BotConnector Snap-in.
- 4. Select the logging level:
  - INFO
  - WARN

- ERROR
- FATAL
- FINE
- FINER
- FINEST
- ALL
- OFF

If you select OFF, the logs will be disabled.

- 5. To clear the logs, click **Clear Logs**.
- 6. Click Commit.

# Avaya Oceana<sup>™</sup> Solution Serviceability messages

#### Avaya Oceana<sup>™</sup> Solution life cycle messages

- · BotConnector service starting
- BotConnector service started
- BotConnector service stopped
- · Plug-in loaded successfully
- · Failed to load plug-in
- · Text Analytics module disabled
- · Text Analytics module enabled
- · Text Analytics module initialized successfully
- · Failed to initialize Text Analytics module
- Chat Conversation module disabled
- Chat Conversation module enabled
- · Chat Conversation module initialized successfully
- Failed to initialize Chat Conversation module
- · Failed to initialize BotConnector license service
- · Failed to initialize BotConnector license service

### Avaya Oceana<sup>™</sup> Solution heartbeat messages

- BotConnector conversation module is functional
- BotConnector conversation module is not functional
- · BotConnector text analytics module is functional

· BotConnector text analytics module is not functional

## **Alarms and events**

BotConnector Snap-in generates alarms whenever an error occurs. You can view, search, configure, and export the alarms from the System Manager web console.

- To view the alarms, on the System Manager web console, navigate to Services > Events > Alarms.
- To export the alarms, on the System Manager web console, navigate to Services > Events > Alarms > More Actions > Export all.
- To view the event logs, on the System Manager web console, navigate to Services > Events > Logs > Log Viewer.

## **BotConnector Snap-in alarms**

## BotConnector Snap-in unable to init sucessfully

Event ID: INIT\_FAILED

Notification OID: .1.3.6.1.4.1.6889.2.91.0.100

Problem description: BotConnector Snap-in installed successfully but failed to initialize.

Event level: Critical

#### Solution

Contact the support engineer to ensure that the traffic load is minimized.

## Unable to reach the Automated Chat server

Alarm ID: CONN\_FAILED

Notification OID: .1.3.6.1.4.1.6889.2.91.0.101

Description: Unable to reach the Automated Chat server

Severity: Major

#### Solution

Check the network connection between BotConnector Snap-in, Avaya Breeze<sup>™</sup> server, and Avaya Automated Chat server.

## Value of the Automated Chat URL field is invalid

Alarm ID: ATTR\_ERR\_001

Notification OID: .1.3.6.1.4.1.6889.2.91.0.200

Description: The value of the **Automated Chat URL** field is invalid. The Automated Chat service will not work.

Severity: Minor

#### Solution

Check the attribute value configured for BotConnector Snap-in attribute **Automated Chat Base URL**.

### BotConnector Snap-in stops successfully

Alarm ID: ACBSI\_STOP Notification OID: .1.3.6.1.4.1.6889.2.91.0.301 Description: BotConnector Snap-in stops successfully. Severity: Normal

## BotConnector Snap-in starts successfully

Alarm ID: ACBSI\_START Notification OID: .1.3.6.1.4.1.6889.2.91.0.300 Description: BotConnector Snap-in starts successfully. Severity: Normal

## **BotConnector Snap-in events**

## BotConnector Snap-in license error mode

Alarm ID: OP\_GEMMTC20033 Description: BotConnector Snap-in license error mode.

Severity: Major

#### Solution

- Download the BotConnector Snap-in license file from the PLDS.
   For more information, see Avaya BotConnector Snap-in Release Notes.
- 2. Install the license file.

For more information, see "Configuring BotConnector Snap-in licenses".

# Avaya Breeze<sup>™</sup> bus events

Avaya Breeze<sup>™</sup> applications who have subscribed for the events, listen to these events and use it to start their action.

BotConnector Snap-in publishes the following events to Avaya Breeze™:

- START CHAT SESSION EVENT: BotConnector Snap-in publishes this event when a user starts a new chat session.
- END CHAT SESSION EVENT: BotConnector Snap-in publishes this event when a user ends a chat session.
- ESCALATE TO LIVE AGENT EVENT: BotConnector Snap-in publishes this event when Automated Chat is not able to answer a user's question.

# **Backup and Restore**

BotConnector Snap-in uses the backup and restore functionality of System Manager to back up and restore the data and configuration files. The data and configuration files for the entire system are kept centrally on System Manager.

#### 😵 Note:

The backup files contain all System Manager data, not only the BotConnector Snap-in data.

For more information, see Administering Avaya Aura® System Manager.

## Backing up the BotConnector Snap-in data

#### Procedure

- 1. On the System Manager web console, navigate to **Services > Backup and Restore**.
- 2. Click Backup.
- 3. In the **Type** field, select the appropriate type:
  - · Local: The system backs up the data on a local computer.
  - Remote: The system backs up the data on a remote computer.
- 4. In the File Name field, enter a file name.
- 5. Click Now.

System Manager creates a backup file in the home directory of the specified user.

You can also schedule a backup. For more information, see *Administering Avaya Aura*<sup>®</sup> *System Manager*.

## **Restoring the BotConnector Snap-in data**

## Procedure

- 1. On the System Manager web console, navigate to **Services > Backup and Restore**.
- 2. Click Restore.
- 3. In the **Type** field, select the appropriate type:
  - Local: The system restores the data from a local computer.
  - **Remote**: The system restores the data from a remote computer.
- 4. In the File Name field, enter the backup file name.
- 5. Click Restore.

System Manager restores the backup data from the home directory of the specified user. For more information, see *Administering Avaya Breeze*<sup>™</sup>.

# **Chapter 10: Resources**

# **Documentation**

See the following related documents at <u>http://support.avaya.com</u>.

| Title                                                   | Use this document to                                                                                                    | Audience                                                                                                    |
|---------------------------------------------------------|----------------------------------------------------------------------------------------------------|----------------------------------------------------------------------------------------------------|
| Overview                                                |                                                                                                    |                                                                                                    |
| Avaya Breeze <sup>™</sup> Overview and Specification    | Find information about the product<br>characteristics and capabilities,<br>including feature descriptions,<br>interoperability performance<br>specifications, security, and<br>licensing requirements. | Avaya professional<br>services,<br>implementation<br>engineers, support<br>personnel, and system<br>administrators |
| Administering                                           |                                                                                                    |                                                                                                    |
| Administering Avaya Breeze <sup>™</sup>                 | Find the procedures to administer and configure Avaya Breeze <sup>™</sup> .                                                                                                    | System administrators and support personnel                                                                        |
| Administering Avaya Aura <sup>®</sup> System<br>Manager | Find the procedures to administer and configure System Manager.                                                                                                    | System administrators and support personnel                                                                        |
| Implementing                                            |                                                                                                    |                                                                                                    |
| Deploying Avaya Breeze™                                 | Find the procedures to Avaya<br>Breeze <sup>™</sup> .                                                                                                    | System administrators and support personnel                                                                        |
| Quick Start to deploying the HelloWorld Snap-in         | Find the checklists to deploy snap-<br>ins.                                                                                                    | System administrators and support personnel                                                                        |
| Avaya BotConnector Snap-in Developer<br>Guide           | Find information about<br>BotConnector Snap-in SDK.                                                                                                    | System administrators and support personnel                                                                        |
| Deploying Avaya Oceana <sup>™</sup> Solution            | Find information about integrating<br>BotConnector Snap-in with Avaya<br>Oceana <sup>™</sup> Solution.                                                                                                 | System administrators and support personnel                                                                        |
| Upgrading                                               |                                                                                                    |                                                                                                    |
| Upgrading Avaya Breeze™                                 | Find the procedures to upgrade<br>Avaya Breeze <sup>™</sup> .                                                                                                    | System administrators and support personnel                                                                        |

## Finding documents on the Avaya Support website

### Procedure

- 1. Navigate to <u>http://support.avaya.com/</u>.
- 2. At the top of the screen, type your username and password and click Login.
- 3. Click Support by Product > Documents.
- 4. In **Enter your Product Here**, type the product name and then select the product from the list.
- 5. In Choose Release, select an appropriate release number.
- 6. In the **Content Type** filter, click a document type, or click **Select All** to see a list of all available documents.

For example, for user guides, click **User Guides** in the **Content Type** filter. The list displays the documents only from the selected category.

7. Click Enter.

# Training

The following courses are available for the Avaya Oceana<sup>™</sup> Solution program.

| Course<br>code | Course title                                                               | Delivery Type          |
|----------------|----------------------------------------------------------------------------|------------------------|
| 3420W          | Avaya Oceana <sup>™</sup> Solution Design<br>Fundamentals                  | LMS                    |
| 3470T          | Avaya Oceana <sup>™</sup> Solution Design<br>Fundamentals APDS Online Test | LMS                    |
| 2402W          | Avaya Oceana <sup>™</sup> Workspaces Agent Desktop<br>Training             | Along with the license |
| 2404W          | Avaya Oceana <sup>™</sup> Workspaces Supervisor<br>Desktop Training        | Along with the license |

# **Developer resources**

Avaya DevConnect provides resources for Avaya Breeze<sup>™</sup> developers.

You must register to access the DevConnect.

Basic DevConnect membership is free and gives you access to the following information and resources:

- Programming and product documentation
- Sample applications
- Videos
- Webinar recordings
- Forums

Upgraded membership options offer developer-oriented technical support and other program services.

Use a browser to navigate to the Avaya Breeze<sup>™</sup> DevConnect website at <u>http://www.avaya.com/</u> breezedeveloper.

# Support

Go to the Avaya Support website at <u>http://support.avaya.com</u> for the most up-to-date documentation, product notices, and knowledge articles. You can also search for release notes, downloads, and resolutions to issues. Use the online service request system to create a service request. Chat with live agents to get answers to questions, or request an agent to connect you to a support team if an issue requires additional expertise.

# Index

## Α

| ACBSI START                                          | 39            |
|------------------------------------------------------|---------------|
| ACBSI STOP                                           | 39            |
| alarms                                               | <u>38</u>     |
| Allow Cross-origin Resource Sharing for all          | <u>26</u>     |
| architecture                                         | <u>8</u>      |
| ATTR_ERR_001                                         | <u>38</u>     |
| attributes                                           | <u>18, 24</u> |
| Automated Chat Base URL                              | <u>24</u>     |
| Automated Chat default Site-id                       | <u>24</u>     |
| Automated Chat default Thread Pool Size for eventing |               |
| framework                                            | <u>24</u>     |
| automated chat Server HTTPS certificate              | <u>27</u>     |
| Avaya Automated Chat Site Code                       | <u>17</u>     |
|                                                      |               |

### В

| backup     | <u>40</u> |
|------------|-----------|
| back up    | 40        |
| bus events | 40        |

## С

| capacity                                 | 33        |
|------------------------------------------|-----------|
| certified deployment types               | 16        |
| checklist                                |           |
| deployment                               | <u>17</u> |
| cluster                                  | <u>20</u> |
| cluster properties                       | <u>26</u> |
| compatibility                            | 12        |
| configuring licenses                     | 14        |
| CONN_FAILED                              | <u>38</u> |
| Conversation handler class name          | 24        |
| Conversation handler initialization data | 24        |

## D

| deleting             |           |
|----------------------|-----------|
| deployment           |           |
| verify               |           |
| deployment checklist | <u>17</u> |
| DevConnect           |           |

## Ε

| Enable Oceana serviceability feature | . <u>24</u> |
|--------------------------------------|-------------|
| Enable Tokenless Access              | . 24        |
| END CHAT SESSION EVENT               | .40         |
| ESCALATE TO LIVE AGENT EVENT         | . 40        |
| events                               | . <u>38</u> |

## F

| failover      |          |
|---------------|----------|
| failure modes |          |
| features      | <u>9</u> |

## Н

| hardware requirements | <u>12</u> |
|-----------------------|-----------|
| high availability     | <u>31</u> |

# I

| init             |  |
|------------------|--|
| installing       |  |
| interoperability |  |

## L

| <u>36</u> |
|-----------|
|           |

## Ν

| Network outage      | <u>32</u> |
|---------------------|-----------|
| new in this release | 7         |

## 0

| OP_GEMMTC20033 | <u>39</u> |
|----------------|-----------|
| overview       | 7         |

## Ρ

| Plug-in Location | <u>24</u> |
|------------------|-----------|
| port utilization | <u>35</u> |

## R

| Request Auto chat task | 10                    |
|------------------------|-----------------------|
| reguirements           |                       |
| restart                |                       |
| restore                | <u>40</u> , <u>41</u> |
|                        |                       |

## S

| scalability | 33 | 5 |
|-------------|----|---|
|             |    | _ |

| Server failure           | 32              |
|--------------------------|-----------------|
| Serviceability messages  |                 |
| snap-in service          |                 |
| uninstall                | <u>29</u>       |
| START CHAT SESSION EVENT | 40              |
| Supplier Id              | <mark>24</mark> |
| support                  |                 |

## Т

| Text analytics handler class name                   | 24        |
|-----------------------------------------------------|-----------|
| Text Analytics Handler Plug-in Initialize Parameter | 24        |
| training                                            | <u>43</u> |
|                                                     |           |

## U

| unable to reach Automated Chat server |  |
|---------------------------------------|--|
| upgrade                               |  |
| BotConnector Snap-in                  |  |

## V

| Value of Automated Chat URL field invalid | <u>38</u> |
|-------------------------------------------|-----------|
| verifying                                 |           |
| deployment                                |           |